## การใช้งานโปรแกรม ${f GT4}$

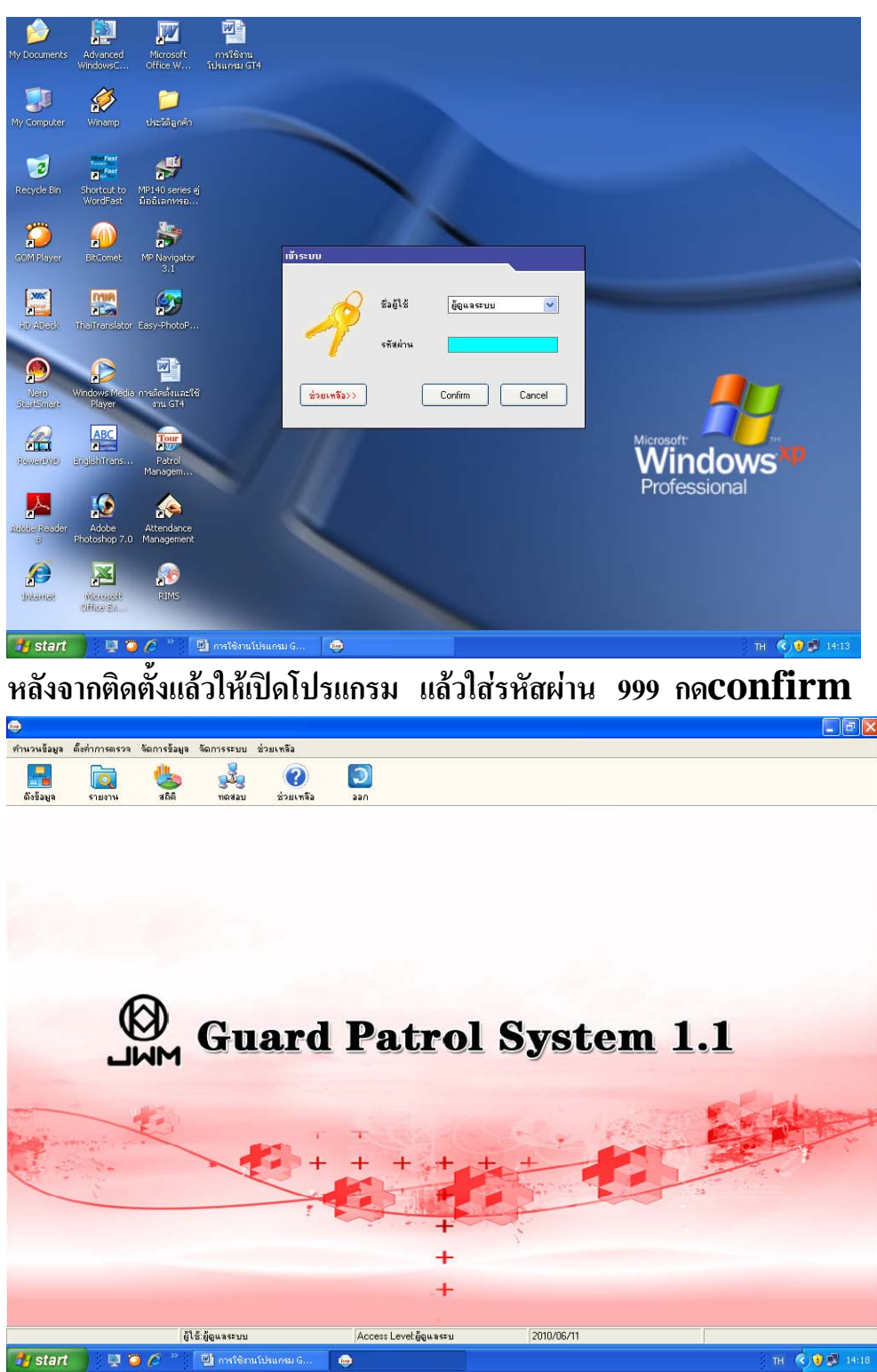

ก็จะออกมาดังรูปด้านบน

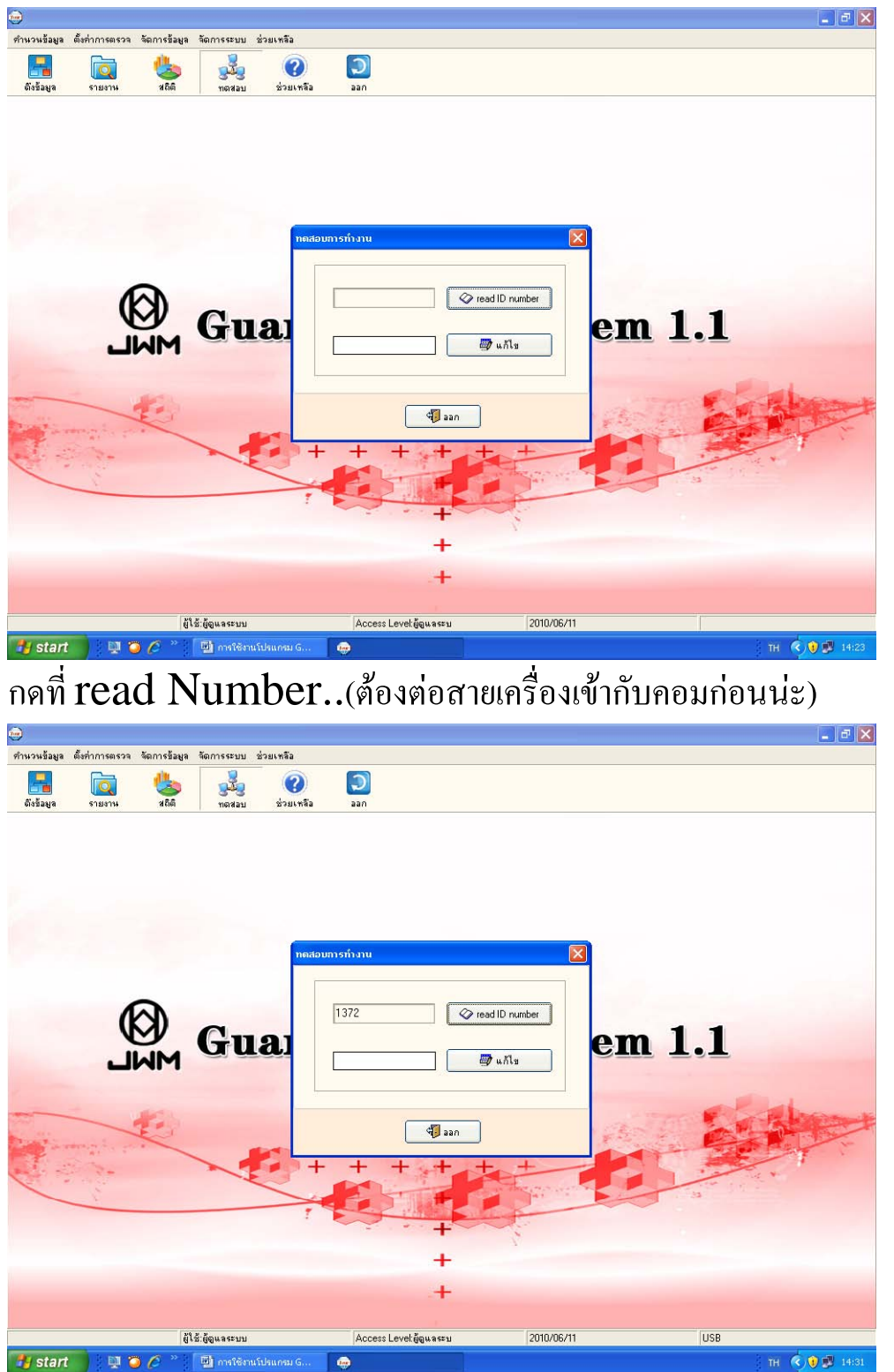

ก่อนอื่นให้เรากดทดสอบเครื่องก่อนว่าคอมมองเห็นเครื่องGT4 หรือเปล่า

จะได้หมายเลขเครื่องของ GT4 ที่เราจะใช้ลงกับคอม กรณีถ้ามีหลายเครื่องก็ต่อเข้ามาเพื่อทดสอบว่าคอมเห็นหรือเปล่า

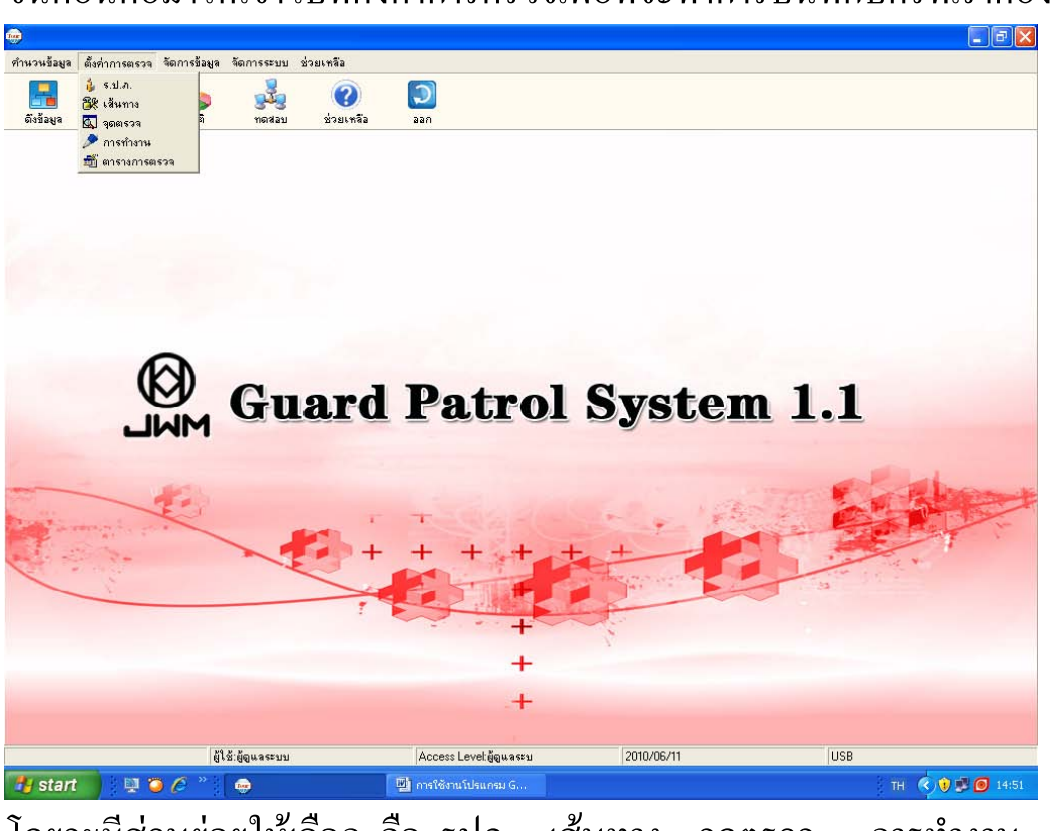

โดยจะมีส่วนย่อยให้เลือก คือ รปภ. เส้นทาง จุดตรวจ การทำงาน ตารางการตรวจ

เราจะต้องบันทึกบัตรของ. รปภ.ก่อน ให้เลือกที่ รปภ.

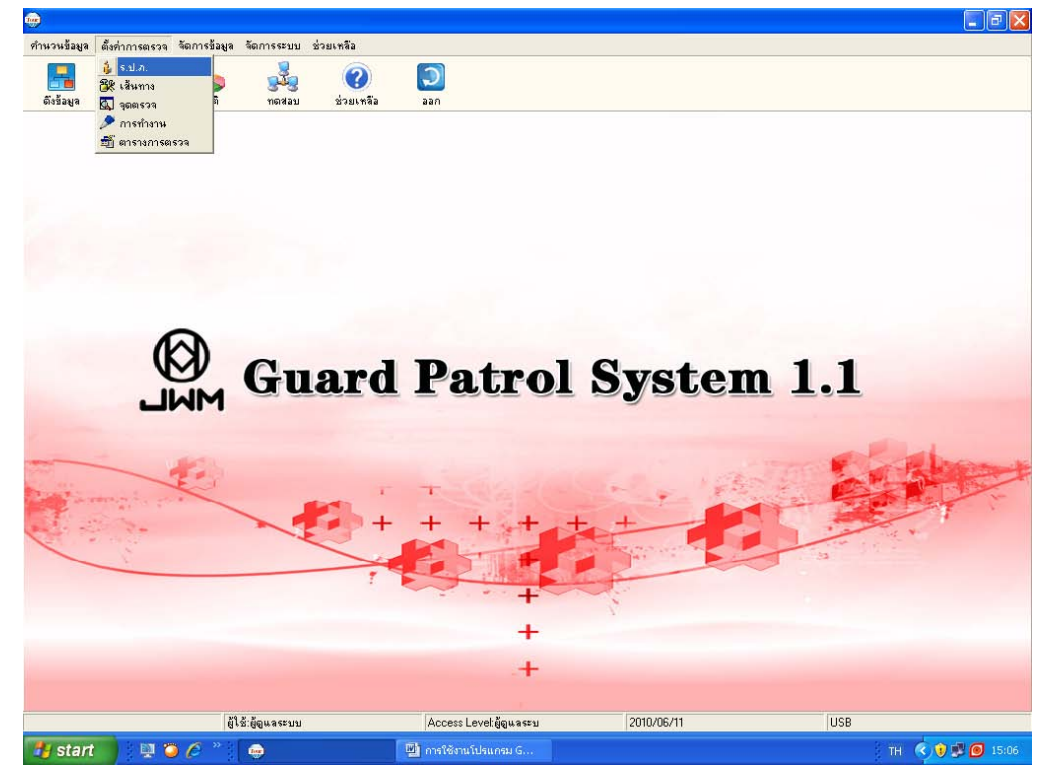

ขั้นตอนต่อมาให้เข้าไปที่ตั้งค่าการตรวจเพื่อที่จะทำการบันทึกบัตรที่เราต้องใช้

| (in)                    |                    |              |                         |                                                         |                                    |                     |                                                                                                    | <b>.</b> 7 X   |
|-------------------------|--------------------|--------------|-------------------------|---------------------------------------------------------|------------------------------------|---------------------|----------------------------------------------------------------------------------------------------|----------------|
| ทำนวนข้อมูล             | ตั้งค่าการตรวจ     | จัดการข้อมูล | จัดการระบบ              | ช่วยเหลือ                                               |                                    |                     |                                                                                                    |                |
| <b>ราว</b><br>ดังข้อมูล | <b>โ</b><br>รายงาน | 200<br>200   | <b>รูนี้รู</b><br>ทดสอบ | ช่วยเหลือ                                               | <b>)</b><br>880                    |                     |                                                                                                    |                |
|                         |                    | M            | G                       | รษมักงาน<br>ดิงรั้มมูลจากตัวเคร็<br>ฐิเริ่มกำ<br>รายการ | อง<br>ราน ⊽ อบขั<br>ร้องจ้าหนังที่ | อมูลที่งหมด<br>รหัส | الله المراجع           الله المراجع           الله اللمراجع           الله اللمرا | 1.1            |
|                         |                    | สน           | ້ະພໍ້ລແລະະາາາ           |                                                         | Access Level in                    | 11.9521             | 2010/06/11                                                                                                    | USB            |
| 🛃 start                 | - N N C            | ) 🧷 🔌 (      |                         |                                                         | 🔄 การใช้งานโปรแกร                  | ม G                 | The second second second second second second second second second second second second second second second s                                                                                                    | тн 🔇 🔋 🖉 15:07 |

้เอาเครื่องGT4รับสัญณาณที่บัตร แล้วแยกบัตรไว้จะได้จำได้

| <b></b>                 |                             |                     |                                      |                                                                                                    | _ B 🛛            |
|-------------------------|-----------------------------|---------------------|--------------------------------------|----------------------------------------------------------------------------------------------------|------------------|
| กำนวนข้อมูล             | ตั้งค่าการตรวจ จัดการข้อมูล | จัดการระบบ          | ช่วยเหลือ                            |                                                                                                    |                  |
| <b>ราว</b><br>ดังข้อมูล | 🤯 🍪<br>รายงาน สถิติ         | <b>ราว</b><br>พลสอบ | 🥜 🔊<br>ช่วยเหลือ ออก                 |                                                                                                    |                  |
|                         |                             | G                   | ารมน์โกราม<br>พิงรัสมุรรากตัวเครือง- | الله المرابع         الله المرابع         الله المرابع | 1.1              |
| At alar                 |                             |                     | The second                           |                                                                                                    |                  |
| 🦉 stan                  |                             | - ter               | 🕎 การใช่งานโปรแกรม G                 |                                                                                                    | IH 🔨 🖤 😰 🙆 15:11 |

กดที่ปุ่มเริ่มทำงาน ก็จะ ได้หมายเลขบัตรตามรูปด้านบน แล้วให้ลงชื่อได้เลย ตรงชื่อเจ้าหน้าที่

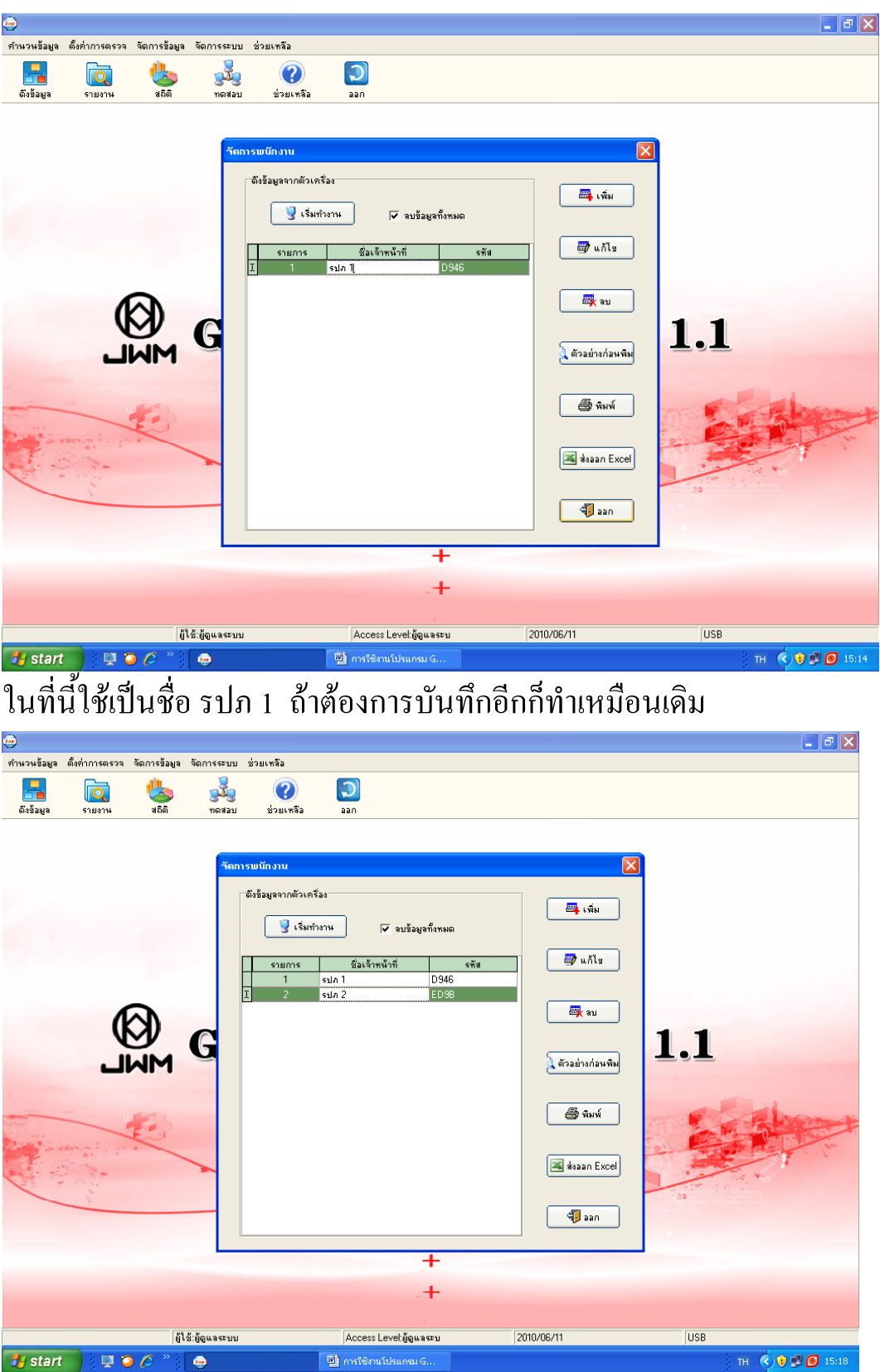

ทุกครั้งที่บันทึกบัตรเข้าไปก็ต้องกดปุ่มเริ่มทำงานแล้วก็พิมพ์ชื่อเข้าไป ตามรูปจะใช้ชื่อรปภ1 กับ รปภ2 หรือจะใช้กลางวัน กับ กลางคืนก็ได้ตามถนัด พอได้แล้วก็ปิดไปได้เลย

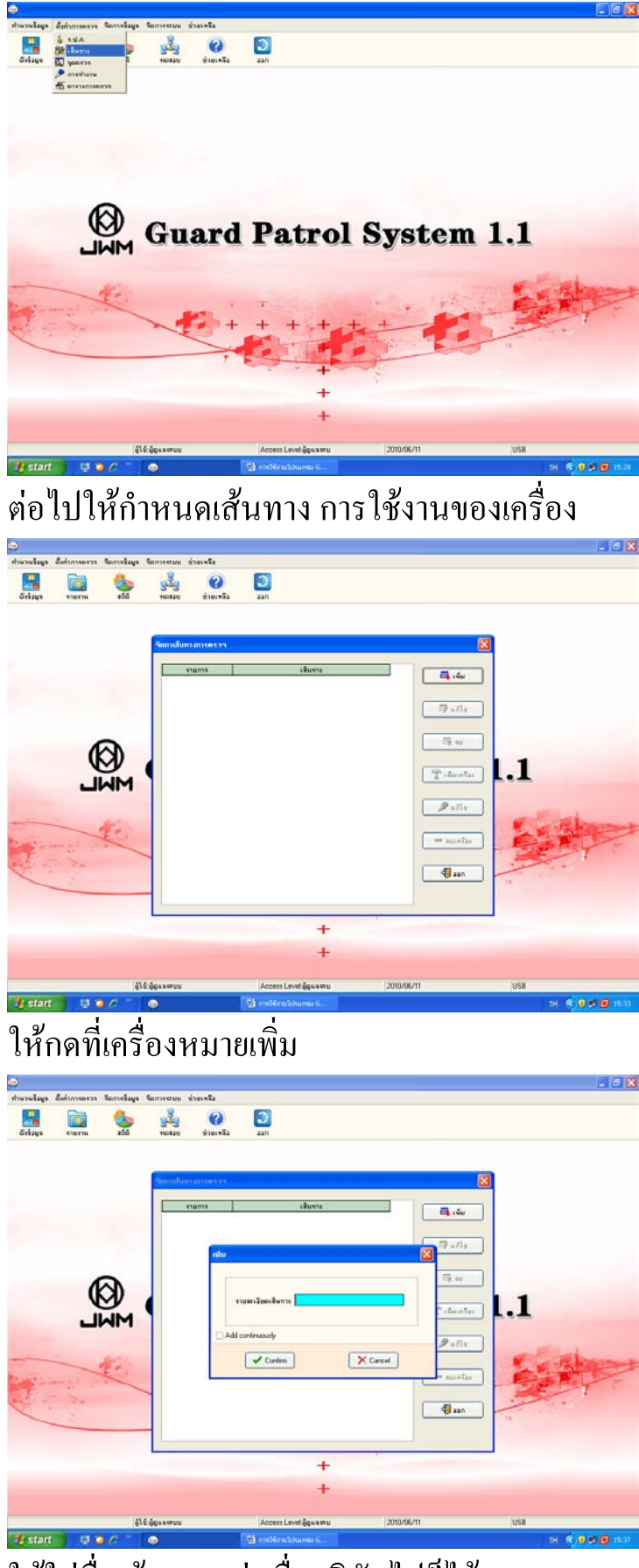

ให้ใส่ชื่อเส้นทาง เช่นชื่อบริษัทไปก็ได้

| etruruizus dat | initeria Senta | lave territory it   | e-12                                                                                                    |                                                                                                    |                                                                                                    | - 6 🛚        |
|----------------|----------------|---------------------|----------------------------------------------------------------------------------------------------|----------------------------------------------------------------------------------------------------|----------------------------------------------------------------------------------------------------|--------------|
| <b>Fil</b> aga |                | 54 9549<br>66 YORAN | einevella aan                                                                                                    |                                                                                                    |                                                                                                    |              |
|                | A A            |                     | Internal<br>Internal<br>Intern | a Carola Carola | φ         a.fl.s           φ         a.fl.s           φ         a.fl.s           φ         a.fl.s           φ         a.fl.s | .1           |
|                |                | Dif Sparrow         | Access Level Sous                                                                                                    | +++                                                                                                    |                                                                                                    | USE          |
| 🧃 start        | 000            | •                   | (1) entites (dama)                                                                                                    |                                                                                                    |                                                                                                    | 11 R 🖉 11-19 |

## กด confirm

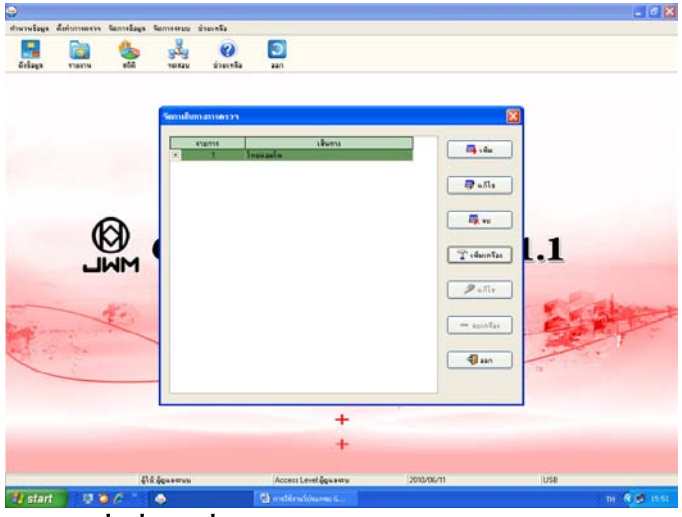

## ให้กดที่เพิ่มเครื่อง

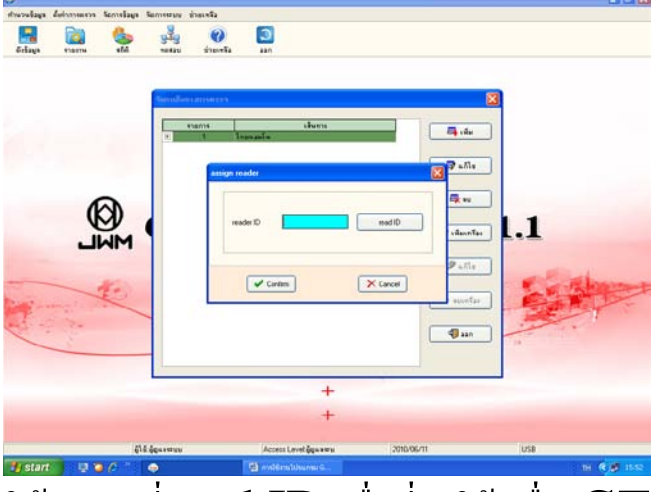

ให้เรากด ที่read ID เพื่อที่จะใช้เครื่องGT4

| 6           |             |              |                |                                                                |                                                                                                    | _ @ X        |
|-------------|-------------|--------------|----------------|----------------------------------------------------------------|----------------------------------------------------------------------------------------------------|--------------|
| เพราะอิสมุล | สีปกการตรวจ | รือการข้อมูล | รัสการสามม     | ข่ายเหรือ                                                      |                                                                                                    | Teell Ball   |
| Enizys      | CIBRIN .    | 305 B        | 919<br>Ticidau | 🥝 🔄<br>ช่วยเหลือ ออก                                           |                                                                                                    |              |
|             | L           | M            | Record Red     | ANALAN IN<br>1 Jacob and a<br>assign reader<br>reader ID [1372 | end D<br>X Cancel<br>X Cancel |              |
|             |             |              |                | +++                                                            |                                                                                                    |              |
|             |             | 41           | Éğenntun       | Access Level อัฐแจตบ                                           | 2010/06/11                                                                                                    | USB          |
| 📒 start     |             | 00           |                | 🌒 การใช้กานไปหมุดหมาดี                                         |                                                                                                    | TH 🕏 💋 15-55 |

จะขึ้นหมายเลขของเครื่อง กด confirm แล้วปิคไปได้เลย

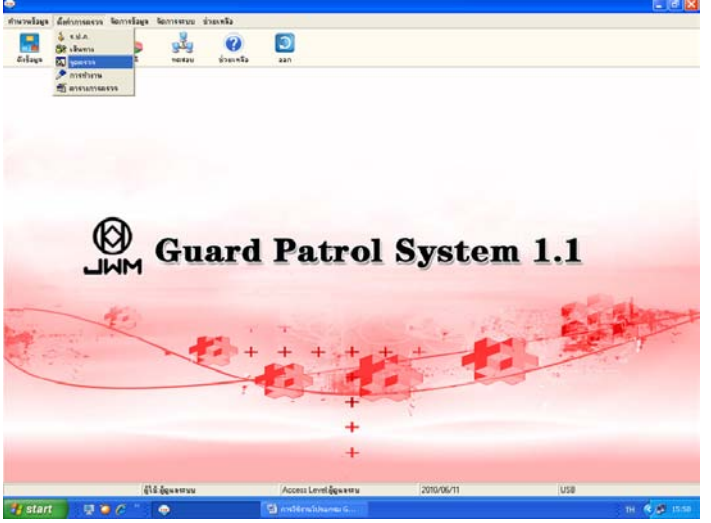

ต่อไปเข้าไปที่จุดตรวจ เพื่อที่จะบันทึกสถานี(บัตรกลม)

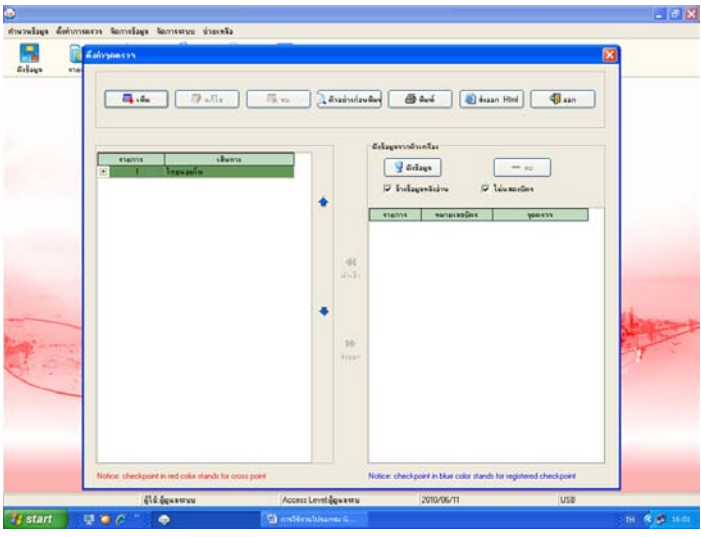

ก็จะได้ตามรูป.

ให้เราใช้เครื่องGT4 บันทึกทีละอันแล้วทำเครื่องหมายไว้ ที่บัตรกลม จะได้ กันลืม โดยกดที่ดึงข้อมูลทีละอันแล้วบันทึกชื่อลงไปก่อน

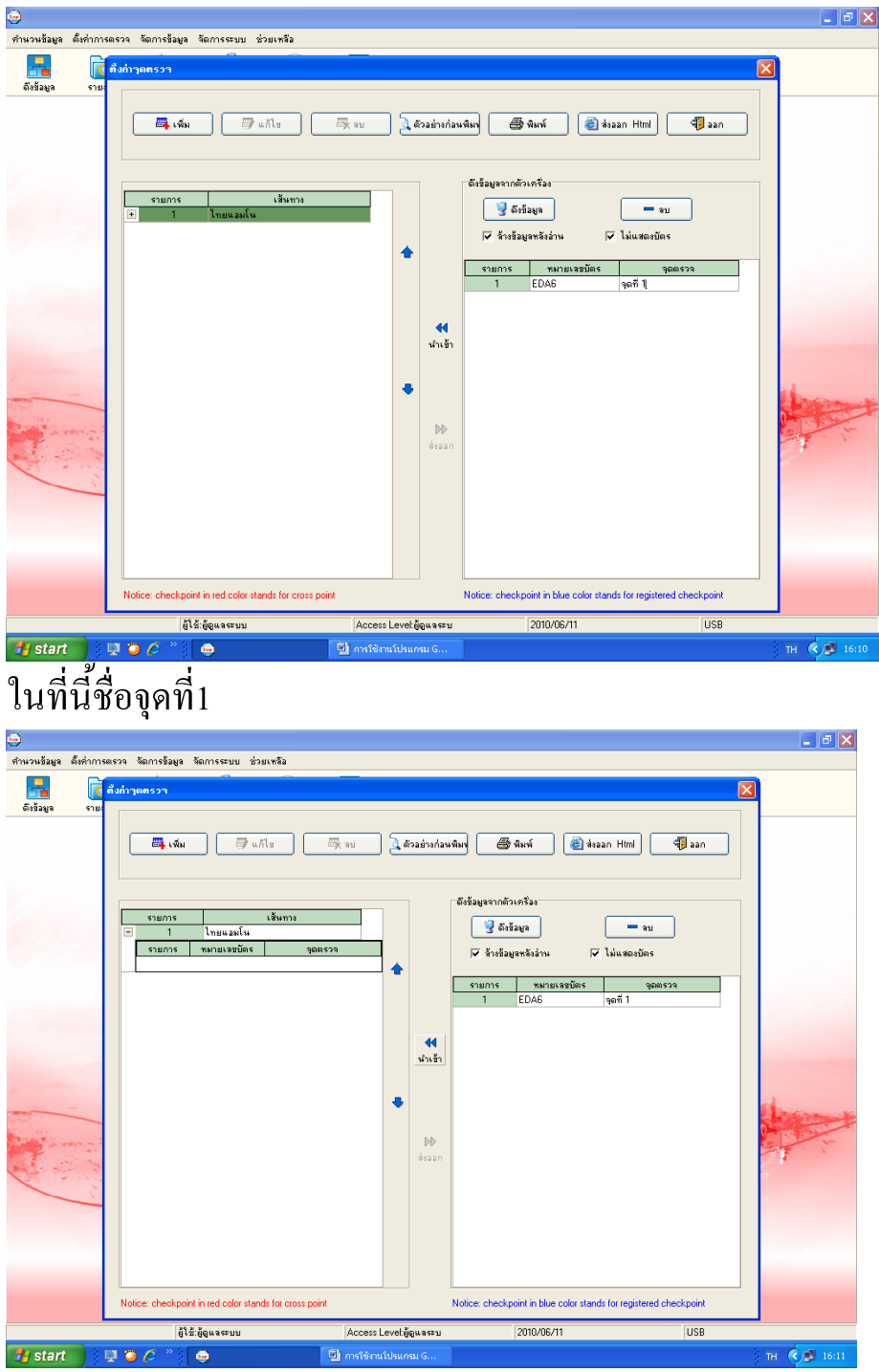

กคนำเข้าไปก่อนเลย

| <ul> <li>สำนวนรัฐมูล ดังสำการ</li> <li>สำนวนรัฐมูล ดังสำการ</li> <li>สำนวนรัฐมูล ดังสำการ</li> <li>สำนวนรัฐมูล จำม</li> </ul> | assa Sansesaya Sansesaya Sansesa<br>Goliyyanooon<br>Ing saw Ing wiliy | ] 📴 en 🔍 Frainder    | niun) 🖉 ilurá 🗋 🎒 iluran Hitel                                             | 2 2 1                 |
|----------------------------------------------------------------------------------------------------|-----------------------------------------------------------------------|----------------------|----------------------------------------------------------------------------|-----------------------|
|                                                                                                    | Tabote silver<br>□ T legeadu<br>eanie<br>1 E006 yeit 1<br>1 E006      | saaros               | Erlageronfonfar<br>Colagen<br>Forfagenfastu Forfainen<br>eranne sannessäer | vi<br>Dis<br>Viat 110 |
|                                                                                                    | Notice: checkpoint in red color stands for cr                         | toss poirs           | Notice: checkpoint in blue color stands for regi                           | steered checkpoint    |
| 11                                                                                                    | 53 6-5eu a muu                                                        | Access Level Sources | 2010/06/11                                                                 | luce                  |

เห็นได้ว่าจุดจะย้ายมาอีกด้านแล้ว ด้านเส้นทาง แล้วก็บันทึกจุดต่อไป

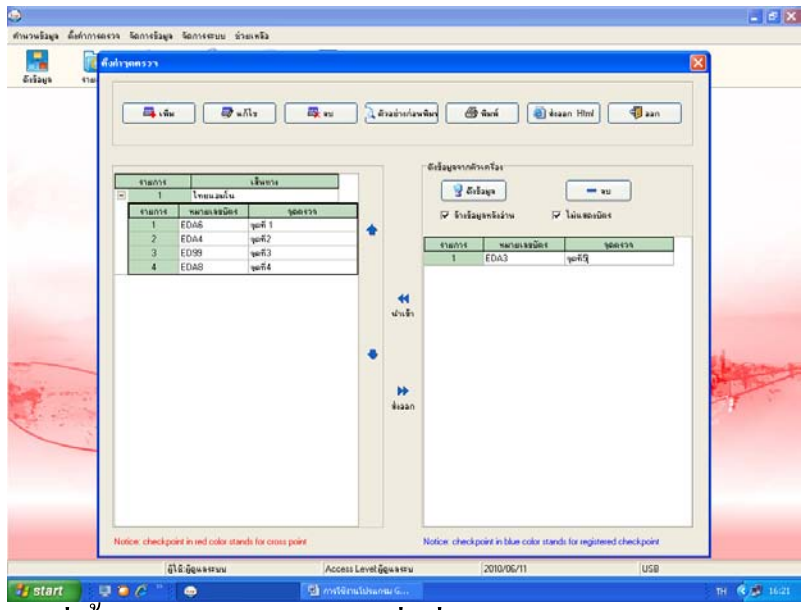

ในที่นี้ใช้เพียง 5 จุดสถานี ซึ่งชื่อสามารถใช้อะไรก็ได้ตามสถานที่ตรวจ

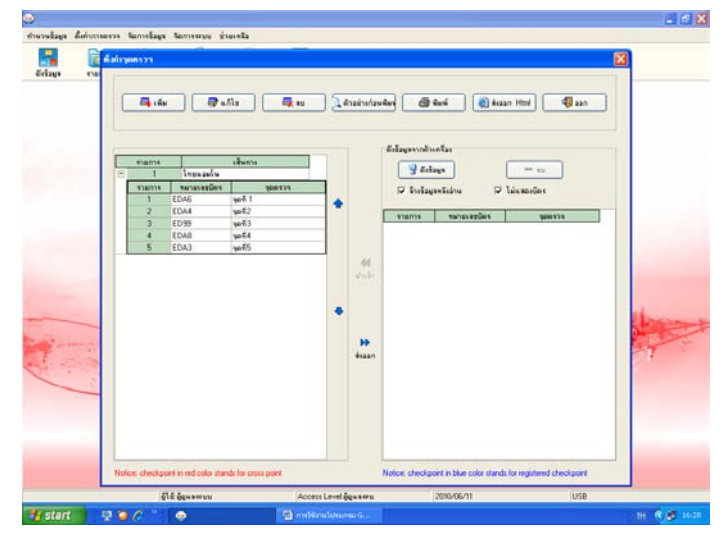

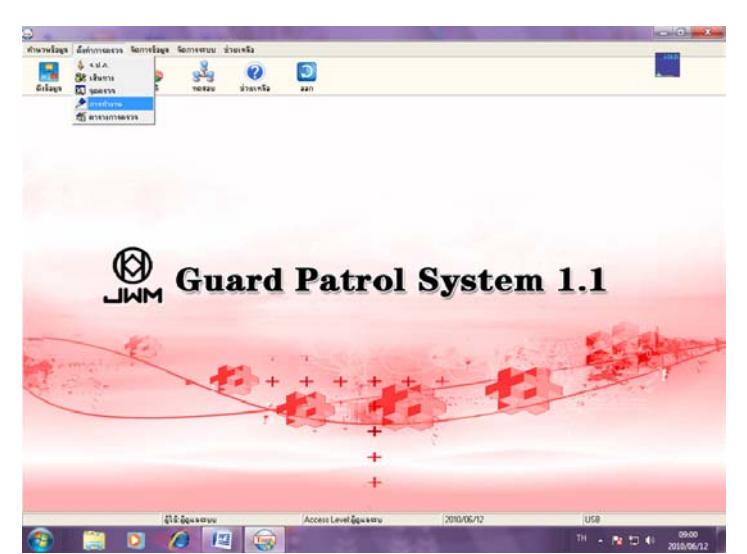

ต่อไปเข้าที่การทำงาน คือการเข้าไปบันทึกบัตรในกรณีที่เกิดเหตุการณ์ต่างๆ ตามจุดที่รปภ.เดินตรวจ เช่น..ลืมปิดไฟ...ลืมปิดประตู..น้ำท่วม.. โดนงัด อื่นๆ ในที่นี้จะบันทึกรวมๆคือ ปกติ กับ ผิดปกติ หมายเหตุ..ในข้อนี้จะไม่บันทึกก็ได้ ไม่เป็นไร

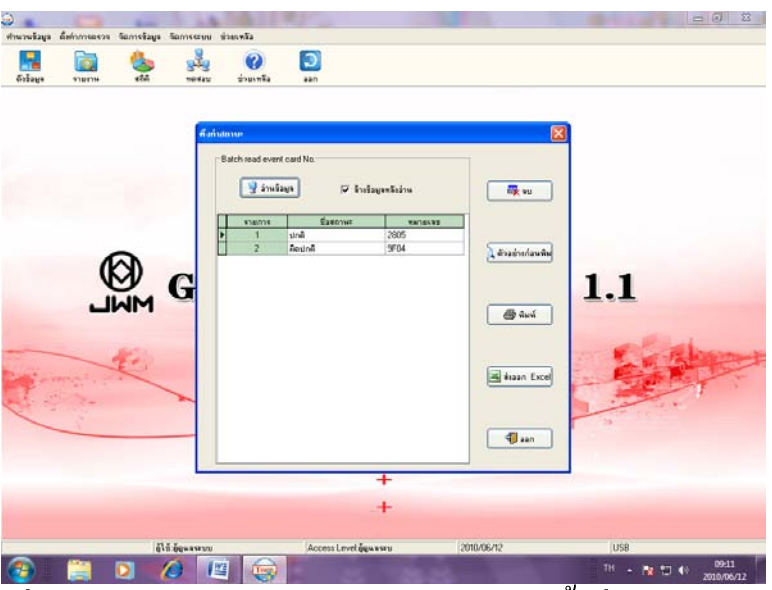

เมื่อบันทึกบัตรแล้วกึกดอ่านข้อมูล แล้วตั้งชื่อเหตุการณ์

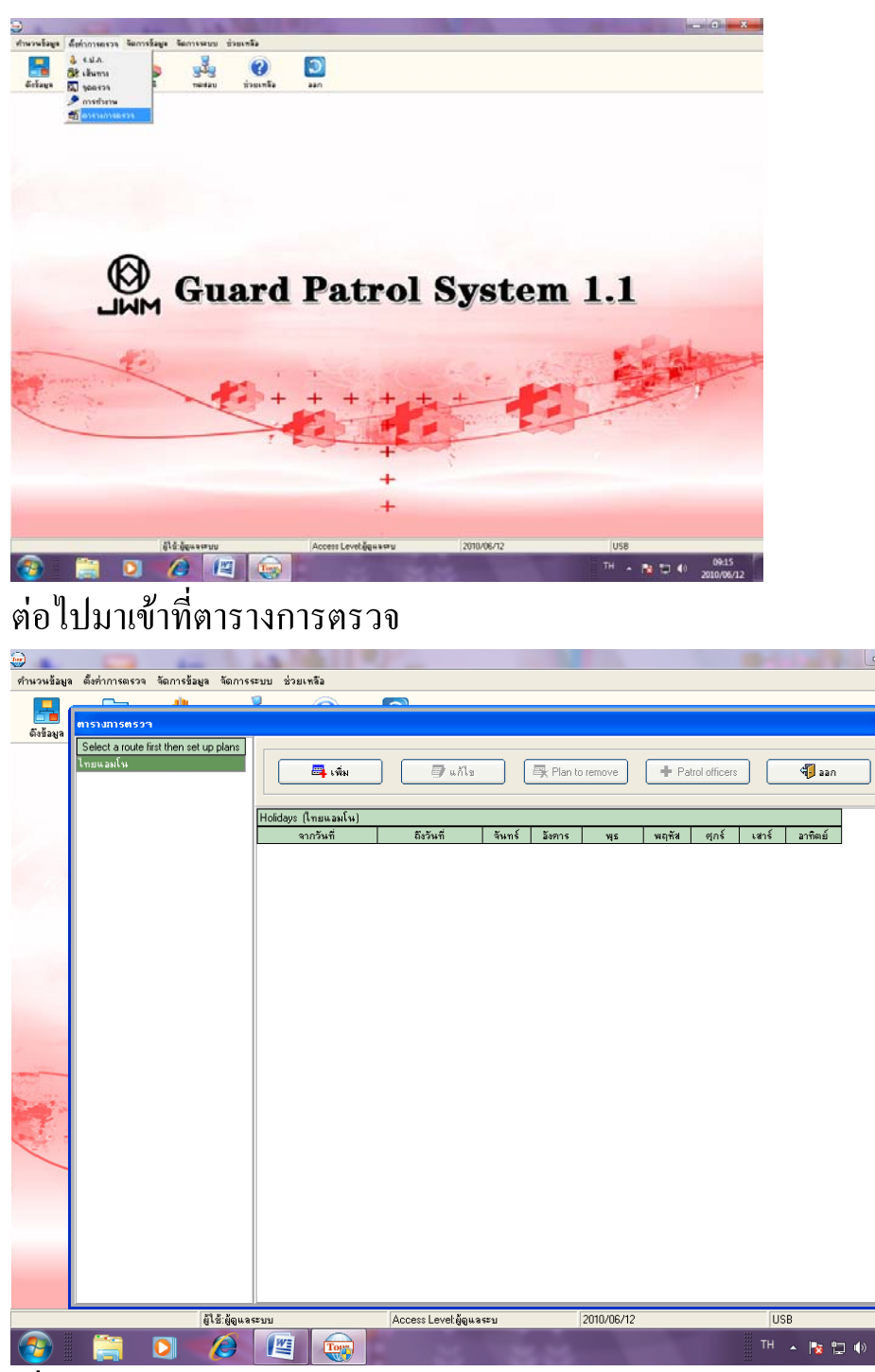

โลยกดที่เครื่องหมายเพิ่ม

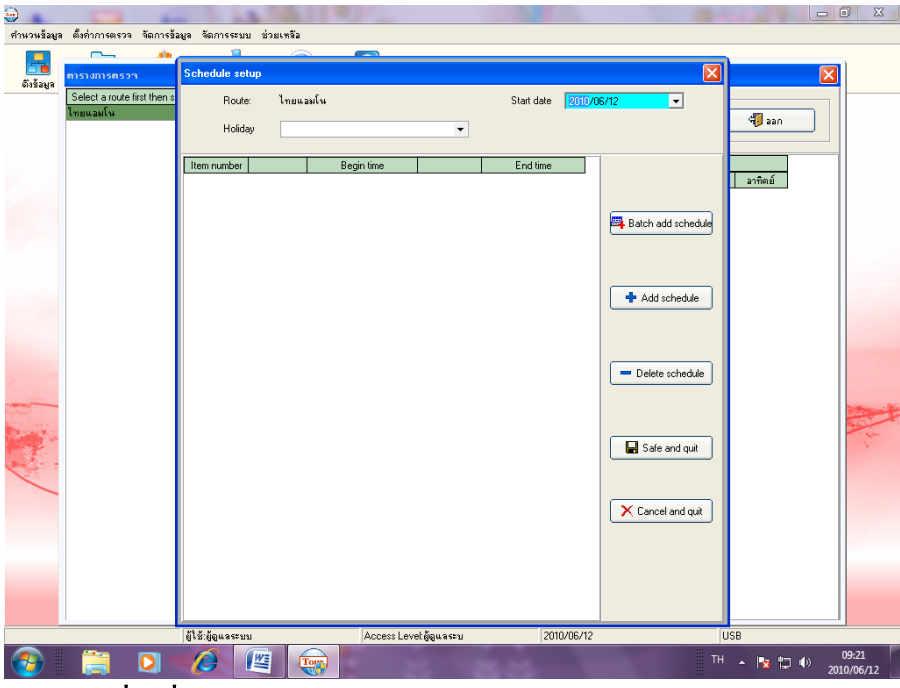

แล้วกดที่เครื่องหมายBatch add schedule

| <b>@</b>          | -                |              |                  | -       | and an all states and all states and | · Second rest  | and an and          | Sec. 1     |                    |           | - 0 X             |
|-------------------|------------------|--------------|------------------|---------|----------------------------------------------------------------------------------------------------|----------------|---------------------|------------|--------------------|-----------|-------------------|
| คำนวนข้อมูล       | เ ตั้งค่าการตรวจ | จัดการข้อ    | มูล จัดการระ:    | บบ ช่วย | เหลือ                                                                                                    |                |                     |            |                    |           |                   |
|                   | <u> </u>         | alu -        | 1                |         | <u> </u>                                                                                                    |                |                     |            |                    | - 1       |                   |
| <b>อ้</b> เชื่อมอ | ตารางการตรว      | a            | Schedule s       | etup    |                                                                                                    |                |                     |            | ×                  |           |                   |
| alannda           | Select a route   | first then s | Rou              | te:     | ไทยแอมโน                                                                                                    |                | Start date          | 2010/06/12 | -                  |           |                   |
|                   | ไทยแอมโน         |              |                  |         |                                                                                                    |                |                     |            |                    | 🖏 ออก     | 1                 |
|                   |                  |              | Hole             | day     |                                                                                                    | •              |                     |            |                    |           |                   |
|                   |                  |              | Item number      |         | Begin time                                                                                                    | 1              | End time            |            |                    |           |                   |
|                   |                  |              | Rentrianiper     |         | bogirtano                                                                                                    |                | End and             |            |                    | อาทิตย์   |                   |
|                   |                  |              |                  |         |                                                                                                    |                |                     |            |                    |           |                   |
|                   |                  |              |                  |         | Batch add                                                                                                    |                |                     |            | Batch add schedule |           |                   |
|                   |                  |              |                  |         |                                                                                                    |                |                     |            |                    |           |                   |
|                   |                  |              |                  |         |                                                                                                    |                |                     |            |                    |           |                   |
|                   |                  |              |                  |         | Tour duration                                                                                                    | 0              | 🗧 Minute            |            |                    |           |                   |
|                   |                  |              |                  |         | Break time                                                                                                    | 0              | * Minute            |            | + Add schedule     |           |                   |
|                   |                  |              |                  |         | broak and                                                                                                    | •              | • Minute            |            |                    |           |                   |
|                   |                  |              |                  |         | Begin time                                                                                                    | 00:00          | 🗧 🗖 The next        | day        |                    |           |                   |
|                   |                  |              |                  |         | Endtime                                                                                                    | 00:00          |                     | 4          | Delete sehedule    |           |                   |
|                   |                  |              |                  |         | Endanio                                                                                                    |                | •   The next        | uay        | - Delete schedule  |           |                   |
| -                 |                  |              |                  |         |                                                                                                    |                |                     |            |                    |           | The second second |
|                   |                  |              |                  |         |                                                                                                    | _              | $ \longrightarrow $ |            |                    |           |                   |
| Hard a            |                  |              |                  |         | 🗸 Confirm                                                                                                    |                | X Cancel            |            | 🔚 Safe and quit    |           | 12                |
| · · ·             |                  |              |                  |         |                                                                                                    |                |                     |            |                    |           |                   |
| -                 |                  |              |                  |         |                                                                                                    |                |                     |            |                    |           |                   |
|                   |                  |              |                  |         |                                                                                                    |                |                     |            | × Cancel and quit  |           |                   |
|                   |                  |              |                  |         |                                                                                                    |                |                     |            |                    |           |                   |
|                   |                  |              |                  |         |                                                                                                    |                |                     |            |                    |           |                   |
|                   |                  |              |                  |         |                                                                                                    |                |                     |            |                    |           |                   |
|                   |                  |              |                  |         |                                                                                                    |                |                     |            |                    |           |                   |
|                   |                  |              |                  |         |                                                                                                    |                |                     |            |                    |           |                   |
|                   |                  |              | ผู้ใช้:ผู้ดูแลระ | บบ      | Access Le                                                                                                    | /el:ผู้ดูแลระบ | 2010/0              | 06/12      |                    | USB       |                   |
|                   |                  |              |                  | WE      | Toes                                                                                                    |                | 1000                |            |                    | H 🔺 🌬 🛱 📣 | 09:25             |
|                   |                  | <b>V</b>     |                  |         |                                                                                                    |                |                     |            |                    |           | 2010/06/12        |

ให้เราสร้างเวลาในการเดินของรปภ ..ว่าใช้เวลาเดินเท่าไรในแต่ละรอบคือจุดที่1 ถึงจุดที่5 สมมุติว่าเรากำหนดให้เดิน จุดที่1ถึงจุดที่5ภายใน 30นาที แล้วให้พัก ก่อนจะเดินตรวจรอบต่อไป ให้พัก 20 นาที

| 🤕<br>คำนวนข้อมูร | เ ตั้งค่าการตรวจ | จัดการข้อ    | เมูล จัดการระบบ    | วยเหลือ  |                                                       |             |                             | -                         |                                            |       |                                                    |      |        | - 0 X      |
|------------------|------------------|--------------|--------------------|----------|-------------------------------------------------------|-------------|-----------------------------|---------------------------|--------------------------------------------|-------|----------------------------------------------------|------|--------|------------|
|                  | <u> </u>         | -            |                    | $\sim$   |                                                       |             |                             |                           |                                            |       |                                                    |      |        |            |
| ຄົ້ານັ້ລມູຈ      | ตารางการตรวา     | 1            | Schedule setup     |          |                                                       |             |                             |                           |                                            |       |                                                    |      |        |            |
|                  | Select a route I | first then s | Route:             | ไทยแอมโน |                                                       |             |                             | Start da                  | ate 2010/                                  | 06/12 | -                                                  |      |        |            |
|                  | e na ce ante m   |              | Holiday            |          |                                                       |             | •                           |                           |                                            |       |                                                    | 4    | aan    |            |
|                  |                  |              | Item number        |          | Begin time                                            |             |                             | End ti                    | ne                                         |       |                                                    | 20   | Ren di |            |
|                  |                  |              |                    |          |                                                       |             |                             |                           |                                            |       |                                                    |      |        |            |
|                  |                  |              |                    | Batch    | add                                                   |             |                             |                           |                                            |       | Batch add schedule                                 |      |        |            |
|                  |                  |              |                    |          | Tour duration<br>Break time<br>Begin time<br>End time | firm        | 30<br>20(<br>00:00<br>00:00 | Mi  Mi  Mi  Th  Th  Cance | nute<br>nute<br>ne next day<br>ne next day |       | Add schedule     Delete schedule     Safe and quit |      |        |            |
|                  |                  |              | N1 K. K            |          | A                                                     |             |                             |                           | 2010.000.412                               |       | X Cancel and quit                                  |      |        |            |
|                  |                  | -            | ผู้ใช้:ผู้ดูแลระบบ |          | Acces                                                 | s Levelญัญม | เลระบ                       | -                         | 2010/06/12                                 |       |                                                    | USB  |        | 00-27      |
|                  |                  |              |                    |          |                                                       |             |                             |                           |                                            |       |                                                    | TH 🔺 | 😼 📮 🕪  | 2010/06/12 |

และต่อไปก็กำหนดเวลาที่จะให้รปภ.เดิน จะเริ่มตั้งแต่กี่โมงและให้จบกี่โมง เช่น...เริ่ม 18.00น.ถึง 08.00น. หรือ 08.00น.ถึง08.00น.ของอีกวัน ก็ได้ ในที่นี้จะกำหนดที่ 08.00น.ถึง 08.00น.

| <b>@</b>       |                  |             |                    |           |               |                    |                            |           |                    |       |          | ٥             | ×  |
|----------------|------------------|-------------|--------------------|-----------|---------------|--------------------|----------------------------|-----------|--------------------|-------|----------|---------------|----|
| ทำนวนข้อมูล    | ตั้งค่าการตรวจ   | จัดการข้อ   | เมูล จัดการระบบ    | ช่วยเหลือ |               |                    |                            |           |                    |       |          |               |    |
|                | <u> </u>         | , die       | 1                  | 6         |               |                    |                            |           |                    | 1     |          |               |    |
| <b>1</b>       | ตารางการตรวร     | 1           | Schedule setu      | P         |               |                    |                            |           | ×                  |       | Σ        |               |    |
| 61275694       | Select a route f | irst then s | Route:             | ไทยเ      | เอมโน         |                    | Start date                 | 2010/06/1 | 2 -                |       |          | 1             |    |
|                | ไทยแอมโน         |             |                    |           |               |                    |                            | 1         |                    | 47.   | an       |               |    |
|                |                  |             | Holiday            |           |               | •                  |                            |           |                    |       |          |               |    |
|                |                  |             | Item number        |           | Regin time    |                    | Endtime                    |           |                    |       |          | 11            |    |
|                |                  |             | Rentriander        |           | Degirrane     |                    |                            |           |                    | ลาทิต | <u>í</u> |               |    |
|                |                  |             |                    |           |               |                    |                            |           |                    |       |          |               |    |
|                |                  |             |                    | B         | atch add      |                    |                            |           | Batch add schedule |       |          |               |    |
|                |                  |             |                    |           |               |                    |                            |           |                    |       |          |               |    |
|                |                  |             |                    |           |               |                    |                            |           |                    |       |          |               |    |
|                |                  |             |                    |           | Tour duration | 30                 | Minute                     | •         |                    |       |          |               |    |
|                |                  |             |                    |           | Prosk time    | 20                 | <ul> <li>Minute</li> </ul> | .         | + Add schedule     |       |          |               |    |
|                |                  |             |                    |           | bleak une     | 20                 | - Minute                   | ,         |                    |       |          |               |    |
|                |                  |             |                    |           | Begin time    | 08:00              | 🗘 🗖 The n                  | ext day   |                    |       |          |               |    |
|                |                  |             |                    |           | Findling      | 09-00              |                            |           |                    |       |          |               |    |
|                |                  |             |                    |           | Ling dille    | 00.00              | → IV Inen                  | ext day   |                    |       |          |               |    |
| -              |                  |             |                    |           |               |                    |                            |           |                    |       |          |               | ·  |
|                |                  |             |                    |           |               | _                  |                            |           | 1                  |       |          |               |    |
| and the second |                  |             |                    |           | 🗸 🗸 Con       | firm               | 🗙 Cancel                   |           | 🚽 Safe and quit    |       |          |               | 1  |
| e              |                  |             |                    |           |               |                    |                            |           |                    |       |          |               |    |
| -              |                  |             |                    |           |               |                    |                            |           |                    |       |          |               |    |
|                |                  |             |                    |           |               |                    |                            | ſ         | × Cancel and guit  |       |          |               |    |
|                |                  |             |                    |           |               |                    |                            |           | <u> </u>           |       |          |               |    |
|                |                  |             |                    |           |               |                    |                            |           |                    |       |          |               |    |
|                |                  |             |                    |           |               |                    |                            |           |                    |       |          |               |    |
|                |                  |             |                    |           |               |                    |                            |           |                    |       |          |               |    |
|                |                  |             |                    |           |               |                    |                            |           |                    |       |          |               |    |
|                |                  |             | ผู้ใช้:ผู้ดูแลระบบ |           | Access        | : Level:ผู้ดูแลระบ | 201                        | 0/06/12   |                    | USB   |          | -             |    |
|                |                  |             | 6                  |           | Tom           |                    | 2. 20                      |           | Ш. Т               | H 🔺 😼 | ₽●_      | 09:<br>2010/0 | 45 |
|                |                  | സ           |                    |           | <u> </u>      |                    |                            |           |                    |       |          |               |    |

และเราต้องติ๊กที่ the next dayด้วย แล้วconfirm

| <b></b>                                                                                                    |                           |                   |              | 10000      | and the local date    | -          | -        |                    |         | o x                   |
|----------------------------------------------------------------------------------------------------|---------------------------|-------------------|--------------|------------|-----------------------|------------|----------|--------------------|---------|-----------------------|
| คำนวนข้อมูล                                                                                                    | ตั้งค่าการตรวจ จัดการ     | ข้อมูล จัดการระบ  | บ ช่วยเหลือ  |            |                       |            |          |                    |         |                       |
|                                                                                                    | <u> </u>                  | <b>1</b>          | 6            | > <b>~</b> |                       |            |          |                    |         |                       |
|                                                                                                    | ທາຣາປກາຣທຣວອ              | Schedule se       | tup          |            |                       |            |          |                    |         |                       |
| ติงข้อมูล                                                                                                    |                           | -                 |              |            |                       |            |          |                    |         | <b>4</b>              |
|                                                                                                    | Select a route first then | S Route           | e: ไทยแล     | อมโน       |                       | Start date | 2010/06  | 5/12 🗾             |         |                       |
|                                                                                                    | CALER CRAFT               | Holid             |              |            |                       |            |          |                    | 🐗 ออก   |                       |
|                                                                                                    |                           | rolla             | ay           |            | · · · ·               |            |          |                    |         |                       |
|                                                                                                    |                           | Item number       |              | Begin tim  | e                     | Endtime    |          |                    |         |                       |
|                                                                                                    |                           | 1                 | Todav        | 08:00:00   | Today                 | 08:30:00   |          |                    | ลาทิตย์ |                       |
|                                                                                                    |                           | 2                 | Today        | 08:50:00   | Today                 | 09:20:00   |          |                    |         |                       |
|                                                                                                    |                           | 3                 | Today        | 09:40:00   | Today                 | 10:10:00   |          |                    |         |                       |
|                                                                                                    |                           | 4                 | Today        | 10:30:00   | Today                 | 11:00:00   |          | Batch add schedule |         |                       |
|                                                                                                    |                           | 5                 | Today        | 11:20:00   | Today                 | 11:50:00   |          |                    |         |                       |
|                                                                                                    |                           | 6                 | Today        | 12:10:00   | Today                 | 12:40:00   |          |                    |         |                       |
|                                                                                                    |                           | 7                 | Today        | 13:00:00   | Today                 | 13:30:00   |          |                    |         |                       |
|                                                                                                    |                           | 8                 | Today        | 13:50:00   | Today                 | 14:20:00   |          | 📥 Add schedule     |         |                       |
|                                                                                                    |                           | 9                 | Today        | 14:40:00   | Today                 | 15:10:00   |          |                    |         |                       |
|                                                                                                    |                           | 10                | Today        | 15:30:00   | Today                 | 16:00:00   |          |                    |         |                       |
|                                                                                                    |                           | 11                | Today        | 16:20:00   | Today                 | 16:50:00   |          |                    |         |                       |
|                                                                                                    |                           | 12                | Today        | 17:10:00   | Today                 | 17:40:00   |          |                    |         |                       |
|                                                                                                    |                           | 13                | Today        | 18:00:00   | Today                 | 18:30:00   |          | - Delete schedule  |         |                       |
|                                                                                                    |                           | 14                | Today        | 18:50:00   | Today                 | 19:20:00   |          |                    |         |                       |
| -                                                                                                    |                           | 15                | Today        | 19:40:00   | Today                 | 20:10:00   |          |                    |         | and the second second |
| and the second                                                                                                    |                           | 16                | Today        | 20:30:00   | Today                 | 21:00:00   |          |                    |         |                       |
|                                                                                                    |                           | 17                | Today        | 21:20:00   | Today                 | 21:50:00   |          |                    |         | 1                     |
|                                                                                                    |                           | 18                | Today        | 22:10:00   | Today                 | 22:40:00   |          | Safe and quit      |         |                       |
| Contraction of the second second seco |                           | 19                | Today        | 23:00:00   | Today                 | 23:30:00   |          |                    |         |                       |
|                                                                                                    |                           | 20                | Today        | 23:50:00   | The next day          | 00:20:00   |          |                    |         |                       |
|                                                                                                    |                           | 21                | The next day | 00:40:00   | The next day          | 01:10:00   |          |                    |         |                       |
|                                                                                                    |                           | 22                | The next day | 01:30:00   | The next day          | 02:00:00   |          | Cancel and quit    |         |                       |
|                                                                                                    |                           | 23                | The next day | 02:20:00   | The next day          | 02:50:00   |          |                    |         |                       |
|                                                                                                    |                           | 24                | The next day | 03:10:00   | The next day          | 03:40:00   |          |                    |         |                       |
|                                                                                                    |                           | 25                | The next day | 04:00:00   | The next day          | 04:30:00   |          |                    |         |                       |
|                                                                                                    |                           | 26                | The next day | 04:50:00   | The next day          | 05:20:00   |          |                    |         |                       |
|                                                                                                    |                           | 27                | The next day | 05:40:00   | The next day          | 06:10:00   | <b>_</b> |                    |         |                       |
|                                                                                                    |                           |                   |              |            |                       |            |          |                    |         |                       |
|                                                                                                    |                           | ผู้ใช้:ผู้ดูแลระบ | บ            | Acc        | cess Level:ผู้ดูแลระบ | 201        | 10/06/12 |                    | USB     |                       |
|                                                                                                    |                           | 6                 |              | Torra      |                       |            |          | TH                 | - 🍡 🛱 🕪 | 09:51                 |

โดยตามตารางรอบเดินช่วงที่1จะเริ่มที่ 08.00ถึง08.30แล้วหยุดพัก 20 นาที รอบเดินช่วงที่2 เริ่มที่08.50ถึง09.20 ไปจนครบเวลาที่เรากำหนดคือช่วงที่29 เวลา 07.20ถึง07.50น. แล้วมาเริ่มที่ 08.00น.ใหม่ ตามที่เราได้ตั้งไว้ 08.00ถึง 08.00น. โดยเดินรอบละ 30 นาที พัก 20 นาที หมายเหตุ ในที่นี้จะตั้งเวลาไว้ตลอด 24 ช.ม. หรือจะตั้งเวลาไหนก็ได้ตาม สะควกของแต่ละสถานที่นั้น เมื่อได้เวลาที่ต้องการแล้วเราต้องกด Save ในส่วนของstart date ก็จะเริ่มในวันที่เราบันทึกเวลาในวันนั้นๆในเวลาที่

เรากำหนดนั้นๆเองโดยอัตโนมัติ